# Ver / Agregar / Eliminar mis números de teléfono Descripción general

| Introducción                                              | Esta guía proporciona procedimientos para que el jubilado, el pensionista<br>o el ex cónyuge vean, agreguen o eliminen números de teléfono en<br>Acceso Directo (DA).                                                                                                    |  |  |  |
|-----------------------------------------------------------|----------------------------------------------------------------------------------------------------|--|--|--|
| Información                                               | Inicie sesión en DA Self Service en Direct Access Self Service.                                                                                                    |  |  |  |
| Cambios en la<br>página de inicio<br>de acceso<br>directo | Notará un cambio en la forma en que se muestra el acceso directo al<br>iniciar sesión. Hay una nueva función de "desplazamiento" que muestra<br>lo que está cubierto debajo de un mosaico en particular a medida que el<br>mouse se mueve sobre el mosaico, como se muestra a continuación.<br>Personal Details<br>Personal Details<br>- Delivery Options - Change<br>- Email Address - View/Change<br>- Phone Numbers - View/Change |  |  |  |

#### Contenido

| Tema                         | Ver página |
|------------------------------|------------|
| Ver mis números de teléfono  | 2          |
| Agregar números de teléfono  | 4          |
| Eliminar números de teléfono | 8          |

## Ver mis números de teléfono

Introducción En esta sección se proporcionan los procedimientos para ver los números de teléfono en DA.

Procedimientos Véase más abajo.

| Paso | Acc                                                          | ción                                      |
|------|--------------------------------------------------------------|-------------------------------------------|
| 1    | Seleccione el <b>mosaico Datos personale</b> para jubilados. | es en la página de inicio de Autoservicio |
|      | Personal Details                                             |                                           |
|      | $\sum_{i=1}^{n}$                                             |                                           |
|      |                                                              |                                           |
| 2    | Seleccione la opción Números de teléfo                       | ono – Ver/Cambiar.                        |
|      | Delivery Options - Change                                    |                                           |
|      | Email Address - View/Change                                  |                                           |
|      | Mailing Address - View/Change                                |                                           |
|      | Phone Numbers - View/Change                                  |                                           |
|      |                                                              |                                           |

Continúa en la página siguiente

## Ver mis números de teléfono, Continuado

### Procedimientos

continuado

| Paso |                                                                                                    | Acción                                                                                                    |                          |           |        |  |
|------|----------------------------------------------------------------------------------------------------|----------------------------------------------------------------------------------------------------|--------------------------|-----------|--------|--|
| 3    | Aparecerá la página Números de teléfono. Si los números de teléfono<br>enumerados son incorrectos, consulte la sección Eliminar mis números de<br>teléfono para eliminarlos.<br>Phone Numbers<br>JOHN MCCLANE<br>Enter your phone numbers.<br>Phone Numbers |                                                                                                    |                          |           |        |  |
|      | Phone Type                                                                                                    | Telephone                                                                                                    | Extension                | Preferred | Delete |  |
|      | Business                                                                                                    | 555/999-9999                                                                                                    |                          |           | Î      |  |
|      | Mobile                                                                                                    | 555/555-5555                                                                                                    |                          |           | Î      |  |
|      | Add Phone Number                                                                                                    |                                                                                                    |                          |           |        |  |
|      | Save                                                                                                    |                                                                                                    |                          |           |        |  |
| 4    | Regrese a la de Autoserv                                                                                                    | Regrese a la página de inicio principal haciendo clic <b>en el botón de retroceso</b><br><b>de Autoservicio retirado</b> o en el icono de la <b>casa</b> . |                          |           |        |  |
|      | Retired Self Service                                                                                                    |                                                                                                    | Retired Personal Details |           | 🞧 🗘 ᠄  |  |

## Agregar números de teléfono

**Introducción** En esta sección se proporcionan los procedimientos para agregar números de teléfono en DA.

Procedimientos Véase más abajo.

| Paso |                                                           | Acción                                      |
|------|-----------------------------------------------------------|---------------------------------------------|
| 1    | Seleccione el <b>mosaico Datos person</b> para jubilados. | ales en la página de inicio de autoservicio |
|      | Personal Details                                          |                                             |
| 2    | Seleccione la opción Números de te                        | léfono – Ver/Cambiar.                       |
|      | Delivery Options - Change                                 |                                             |
|      | 🚖 Email Address - View/Change                             |                                             |
|      | Mailing Address - View/Change                             |                                             |
|      | Phone Numbers - View/Change                               |                                             |
|      |                                                           |                                             |

Continúa en la página siguiente

# Agregar números de teléfono, Continuado

### Procedimientos

continuado

| Paso |                                                               | Acción                                                                                                    |           |           |        |  |
|------|---------------------------------------------------------------|----------------------------------------------------------------------------------------------------|-----------|-----------|--------|--|
| 3    | Aparecerá la haga clic en                                     | Aparecerá la página Números de teléfono. Para agregar un número de teléfono, haga clic en Agregar número de teléfono. |           |           |        |  |
|      | Phone Numb                                                    | ers                                                                                                    |           |           |        |  |
|      | JOHN MCCLANE                                                  |                                                                                                    |           |           |        |  |
|      | Enter your phone                                              | Enter your phone numbers.                                                                                             |           |           |        |  |
|      | Phone Numbers                                                 | •                                                                                                    |           |           |        |  |
|      | Phone Type                                                    | Telephone                                                                                                    | Extension | Preferred | Delete |  |
|      | Business                                                      | 555/999-9999                                                                                                    |           |           | Î      |  |
|      | Mobile                                                        | 555/555-5555                                                                                                    |           |           | Û      |  |
| 4    | Add Phone Number Save Aparecerá una nueva fila. Phone Numbers |                                                                                                    |           |           |        |  |
|      | Phone Type                                                    | Telephone                                                                                                    | Extension | Preferred | Delete |  |
|      | Business                                                      | 555/999-9999                                                                                                    |           |           | Î      |  |
|      | Mobile                                                        | 555/555-5555                                                                                                    |           | 2         | Î      |  |
|      | <b></b>                                                       |                                                                                                    |           |           | Î      |  |
|      | Add Phon<br>Save                                              | e Number                                                                                                    |           |           |        |  |
|      |                                                               |                                                                                                    |           |           |        |  |

Continúa en la página siguiente

# Agregar números de teléfono, Continuado

#### Procedimientos

continuado

| Phone Type                                                                                                    | Telephone                                                                                                    | Extension                                                                           | Preferred                                                          | Dele                      |
|----------------------------------------------------------------------------------------------------|----------------------------------------------------------------------------------------------------|-------------------------------------------------------------------------------------|--------------------------------------------------------------------|---------------------------|
| Business                                                                                                    | 555/999-9999                                                                                                    |                                                                                     |                                                                    |                           |
| Mobile                                                                                                    | 555/555-5555                                                                                                    |                                                                                     |                                                                    |                           |
| · ·                                                                                                    |                                                                                                    |                                                                                     |                                                                    |                           |
| Pager 1<br>Pager 2<br>Telex<br>Work Cell<br>Work Fax                                                             |                                                                                                    |                                                                                     |                                                                    |                           |
| Ingrese el n<br>números que<br>casilla Pref<br>principal/pre                                                     | úmero <b>de teléfono</b><br>e no sean de EE. UI<br><b>erido</b> SOLO si ese<br>eferido.                                            | con el código de á<br>U.) y la <b>extensión</b> (<br>número es el núme              | rea (o el código<br>si corresponde)<br>ro de contacto              | de paí<br>. Marq          |
| Ingrese el n<br>números que<br><b>casilla Pref</b><br>principal/pre<br>Phone Number<br>Phone Type                | úmero <b>de teléfono</b><br>e no sean de EE. Ut<br><b>erido</b> SOLO si ese<br>eferido.<br>s<br>Telephone                          | con el código de á<br>U.) y la <b>extensión</b> (<br>número es el núme<br>Extension | rea (o el código<br>si corresponde)<br>ro de contacto<br>Preferred | de paí<br>. Marqu<br>Dele |
| Ingrese el n<br>números que<br><b>casilla Pref</b><br>principal/pre<br>Phone Number<br>Phone Type<br>Business    | uúmero <b>de teléfono</b><br>e no sean de EE. UU<br>erido SOLO si ese<br>eferido.<br>s<br>Telephone<br>555/999-9999                | con el código de á<br>U.) y la <b>extensión</b> (<br>número es el núme<br>Extension | rea (o el código<br>si corresponde)<br>ro de contacto<br>Preferred | de paí<br>. Marqu<br>Dele |
| Ingrese el n<br>números que<br>casilla Pref<br>principal/pre<br>Phone Number<br>Phone Type<br>Business<br>Mobile | úmero <b>de teléfono</b><br>e no sean de EE. UU<br>erido SOLO si ese<br>eferido.<br>s<br>Telephone<br>555/999-9999<br>555/555-5555 | con el código de á<br>U.) y la <b>extensión</b> (<br>número es el núme<br>Extension | rea (o el código<br>si corresponde)<br>ro de contacto<br>Preferred | de paí<br>. Marqu<br>Dele |
| Ingrese el n<br>números que<br>casilla Pref<br>principal/pro<br>Phone Number<br>Phone Type<br>Business<br>Mobile | úmero <b>de teléfono</b><br>e no sean de EE. UU<br>erido SOLO si ese<br>eferido.<br>s<br>Telephone<br>555/999-9999<br>555/555-5555 | con el código de á<br>J.) y la <b>extensión</b> (<br>número es el núme<br>Extension | rea (o el código<br>si corresponde)<br>ro de contacto<br>Preferred | de paí<br>Marqu           |

Continúa en la página siguiente

# Agregar números de teléfono, Continuado

### Procedimientos

continuado

| aso | Acción                                              |                                                                  |                                                                         |                         |              |
|-----|-----------------------------------------------------|------------------------------------------------------------------|-------------------------------------------------------------------------|-------------------------|--------------|
| 7   | <ul><li> Repita los</li><li> Haga clic o</li></ul>  | pasos 4 a 6 para agrega<br>en <b>Guardar</b> cuando ha           | r números adic<br>ya terminado.                                         | vionales.               |              |
|     | Phone Numbers                                       | 5                                                                |                                                                         |                         |              |
|     | Phone Type                                          | Telephone                                                        | Extension                                                               | Preferred               | Delete       |
|     | Business                                            | 555/999-9999                                                     |                                                                         |                         | Î            |
|     | Mobile                                              | 555/555-5555                                                     |                                                                         |                         | Î            |
|     | Home 🗸                                              | 555/666-7777                                                     |                                                                         |                         | Û            |
| 8   | Aparecerá u:<br>Phone N                             | n mensaje de confirmad<br>Jumbers                                | ción de guardad                                                         | lo.                     |              |
|     | Save Co                                             | onfirmation                                                      |                                                                         |                         |              |
|     | V The                                               | Save was successful.                                             |                                                                         |                         |              |
|     |                                                     |                                                                  |                                                                         |                         |              |
| 9   | Regrese a la                                        | página de inicio princi                                          | pal haciendo cl                                                         | ic en el botón          | de retroceso |
| 9   | Regrese a la<br>de Autoserv<br>Retired Self Service | página de inicio princi<br>v <b>icio retirado</b> o en el ic<br> | pal haciendo cl<br>cono de la <b>casa</b><br>d Personal Det <u>ails</u> | ic <b>en el botón</b> ( | de retroceso |

## Eliminar números de teléfono

**Introducción** En esta sección se proporcionan los procedimientos de eliminación de números de teléfono en DA.

Procedimientos Véase más abajo.

| Paso | Ac                                                          | ción                                      |
|------|-------------------------------------------------------------|-------------------------------------------|
| 1    | Seleccione el <b>mosaico Datos personal</b> para jubilados. | es en la página de inicio de Autoservicio |
|      | Personal Details                                            |                                           |
|      | Z                                                           |                                           |
| 2    | Seleccione la opción Números de telé                        | čono – Ver/Cambiar.                       |
|      | Delivery Options - Change                                   |                                           |
|      | 🚖 Email Address - View/Change                               |                                           |
|      | 🔀 Mailing Address - View/Change                             |                                           |
|      | Phone Numbers - View/Change                                 |                                           |
|      |                                                             |                                           |

Continúa en la página siguiente

## Eliminar números de teléfono, Continuado

### Procedimientos

continuado

| Paso | Acción                                                                    |                                                                                |                            |                               |              |  |
|------|---------------------------------------------------------------------------|--------------------------------------------------------------------------------|----------------------------|-------------------------------|--------------|--|
| 3    | Aparecerá la                                                              | Aparecerá la página Números de teléfono. Para eliminar un número, haga clic en |                            |                               |              |  |
|      | el <b>icono de la papelera</b> del número de teléfono que desea eliminar. |                                                                                |                            |                               |              |  |
|      | Phone Numb                                                                | Phone Numbers                                                                  |                            |                               |              |  |
|      | JOHN MCCLANE                                                              | -                                                                              |                            |                               |              |  |
|      | Enter your phone                                                          | numbers.                                                                       |                            |                               |              |  |
|      | Phone Numbers                                                             |                                                                                |                            |                               |              |  |
|      | Phone Type                                                                | Telephone                                                                      | Extension                  | Preferred                     | Delete       |  |
|      | Mobile                                                                    | 555/555-5555                                                                   |                            |                               | Î            |  |
|      | Home                                                                      | 555/666-7777                                                                   |                            |                               | Û            |  |
|      | Add Phone                                                                 | e Number                                                                       |                            |                               |              |  |
|      | Save                                                                      |                                                                                |                            |                               |              |  |
|      |                                                                           |                                                                                |                            |                               |              |  |
| 4    | Aparecerá ur                                                              | n mensaje de confir                                                            | mación. Haga clic e        | n <mark>Sí – Elimina</mark> ı | r y guardar. |  |
|      | Phone Num                                                                 | bers                                                                           |                            |                               |              |  |
|      | Delete Con                                                                | firmation                                                                      |                            |                               |              |  |
|      | ? Are your                                                                | sure you want to delete l                                                      | Phone Number (Business     | 12                            |              |  |
|      | Are you                                                                   | sure you want to delete i                                                      |                            | ·/·                           |              |  |
|      |                                                                           | Yes - Delete and Save                                                          | No - D                     | o Not Delete and D            | o Not Save   |  |
|      |                                                                           |                                                                                |                            |                               |              |  |
| 5    | Se eliminará                                                              | el número de teléfo                                                            | ono. Haga clic en <b>G</b> | uardar.                       |              |  |
| -    | Phone Numb                                                                | ers                                                                            |                            |                               |              |  |
|      | JOHN MCCLANE                                                              |                                                                                |                            |                               |              |  |
|      | Enter your phone                                                          | numbers.                                                                       |                            |                               |              |  |
|      | Phone Numbers                                                             | 3                                                                              |                            |                               |              |  |
|      | Phone Type                                                                | Telephone                                                                      | Extension                  | Preferred                     | Delete       |  |
|      | Home                                                                      | 555/666-7777                                                                   |                            |                               | Û            |  |
|      | Add Phon                                                                  | e Number                                                                       |                            |                               |              |  |
|      |                                                                           |                                                                                |                            |                               |              |  |
|      | Save                                                                      |                                                                                |                            |                               |              |  |
|      |                                                                           |                                                                                |                            |                               |              |  |

Continúa en la página siguiente

## Eliminar números de teléfono, Continuado

#### Procedimientos

continuado

| Paso |                                                                                | Acción                                                                    |
|------|--------------------------------------------------------------------------------|---------------------------------------------------------------------------|
| 6    | Aparecerá un mensaje de confirmació                                            | on.                                                                       |
|      | Phone Numbers                                                                  |                                                                           |
|      | Save Confirmation                                                              |                                                                           |
|      | The Save was successful.                                                       |                                                                           |
| 7    | Regrese a la página de inicio principa<br>de Autoservicio retirado o en el ico | l haciendo clic <b>en el botón de retroceso</b><br>10 de la <b>casa</b> . |
|      | Retired Self Service Retired                                                   | Personal Details 🛛 🏠 🗄                                                    |